# **Release Note**

Release Date : June. 2022 Product Ver. : nGen 2022 (v3.1)

↓ Go to FREE TYIAL

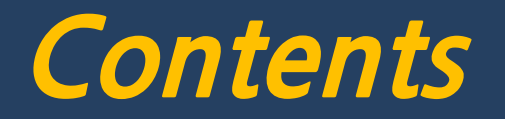

| 1. | Add Thailand Standard (RC Seismic design according to DTP) |  |
|----|------------------------------------------------------------|--|
| 2. | Add Interface for nGen - IDEA Statica Connection           |  |

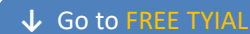

## midas **nGen**

# 1. Add Thailand Standard (RC Seismic design according to DTP)

## → It is possible to design in consideration of the seismic design details suggested by DTP.

Design > Design Setting > General Tap

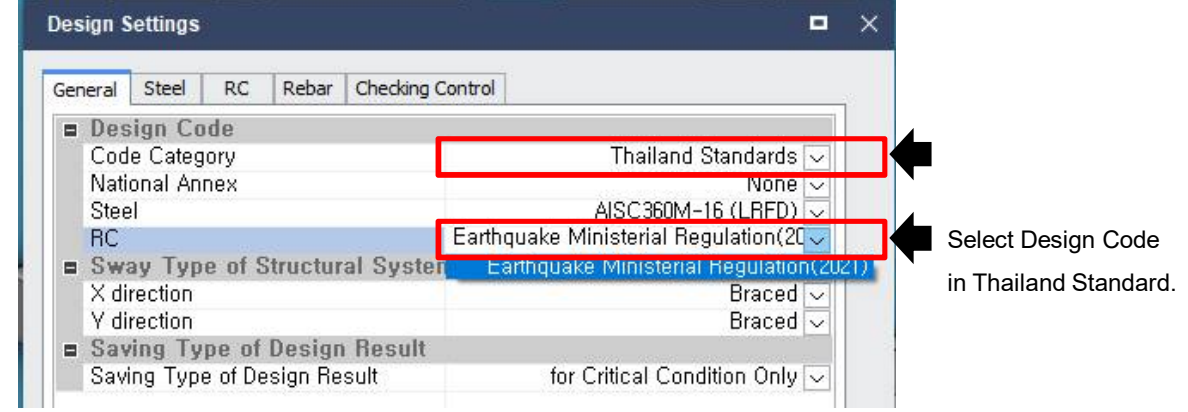

#### Design > Design Setting > RC Tap

| Design Settings                                                                                                    | •                                                                                                    | × |                         |
|----------------------------------------------------------------------------------------------------|----------------------------------------------------------------------------------------------------|---|-------------------------|
| General Steel RC Rebar Checking Con                                                                                                | trol                                                                                                    | _ |                         |
| Earthquake Ministerial F                                                                                                    | Regulation(2021)                                                                                                    |   |                         |
| Uplift<br>Overturning                                                                                                    | 1,50<br>2,00                                                                                                    |   |                         |
| Seismic Design<br>Seismic Design                                                                                                   | Considered 🔽                                                                                                    |   |                         |
| Seismic-Force-Resisting System<br>Exclude Sub-Beam in Seismic D<br>Exclude Cantilever in Seismic De<br>Shear for Design in Seismic | Special Moment Frames<br>Special Moment Frames<br>Intermediate Moment Frames<br>Ordinary Moment Frames<br>Watching Area |   | Select Resisting System |
| Method<br>Contribution of Concrete Shear<br>a1<br>a2                                                                               | Max(Ve1,Ve2)<br>0,00<br>1,00<br>1,00                                                                                    |   |                         |

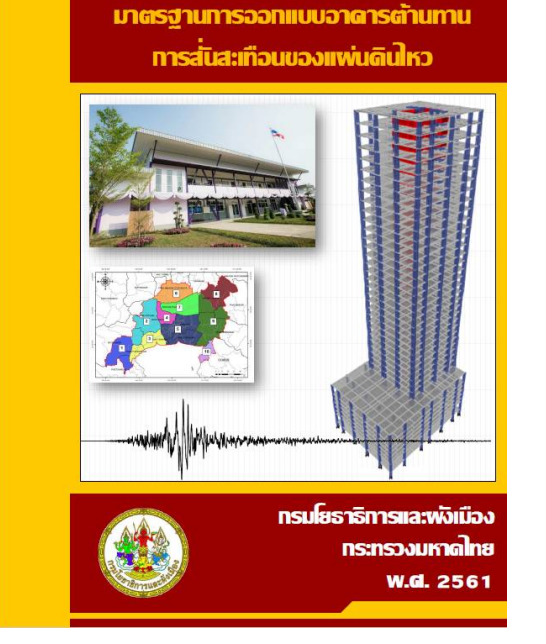

NSW.1301/1302-61

→ Download Seminar Materials

## 2. Add Interface for nGen - IDEA Statica Connection

### → Through the link of nGen - IDEA Statica Connection, Various joint design can be performed.

Output > IdeaStatica Link > Steel Connection

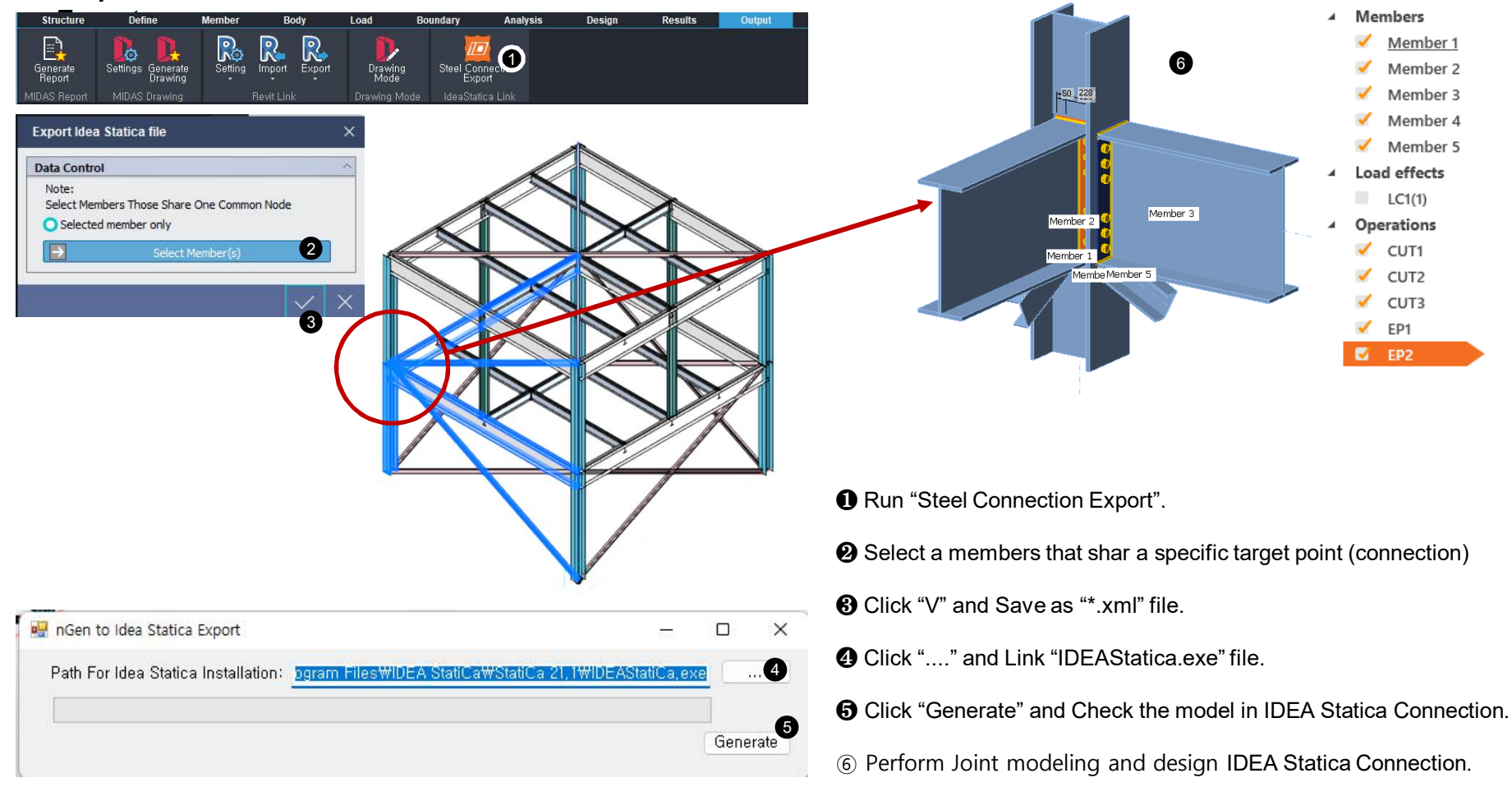

## 2. Add Interface for nGen - IDEA Statica Connection

• Exported Data

| Item               | Exported | Detail                                                                                                    |
|--------------------|----------|----------------------------------------------------------------------------------------------------|
| Unit               | 0        | Convert units automatically                                                                                                    |
| Section            | 0        |                                                                                                    |
| Material           | 0        |                                                                                                    |
| Section Offset     | Х        | User input in IDEA Statica Connection                                                                                                    |
| Member Force       | 0        | Most unfavorable load combination is exported as member force.                                                                            |
| Boundary Condition | Ο        | It is necessary to check the bearing member.<br>**Priority for setting bearing member<br>: Column > Beam > Sub-column > Sub-beam > Brace) |

#### • IDEA Statica : <u>https://www.ideastatica.com/connection-design</u>

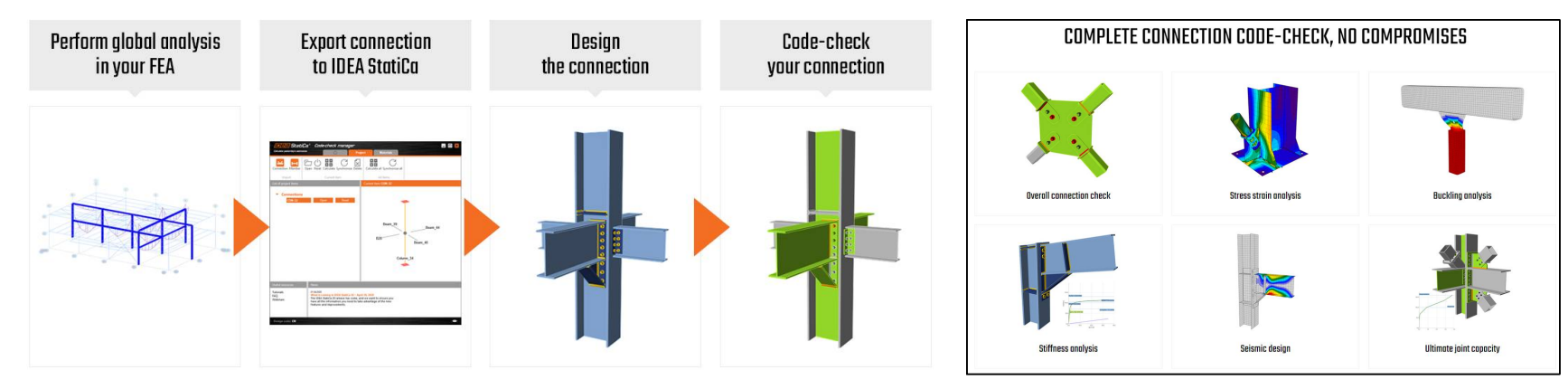